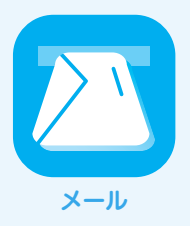

# **Becky! Internet Mail** v2.66

IIJセキュアMXサービス メールボックスプラスオプションのメールサーバはSSL/TLS及びSubmissionポートに対応し ています。SSL/TLSを利用すると電子メールの送受信を暗号化することができます。ここでは、それぞれの機能を利用

| 初めて設定を<br>する | STEP<br>1<br>Becky! Ver.2 |                                                                                                    | 「Becky! Ver.2」アイコンをダブルクリックします。                                                                                                    |
|--------------|---------------------------|----------------------------------------------------------------------------------------------------|----------------------------------------------------------------------------------------------------|
|              | STEP<br>2                 | 74000         5000         74000         1000         1000         1000         1000         1000         1000         1000         1000         1000         1000         1000         1000         1000         1000         1000         1000         1000         1000         1000         1000         1000         1000         1000         1000         1000         1000         1000         1000         1000         1000         1000         1000         1000         1000         1000         1000         1000         1000         1000         1000         1000         1000         1000         1000         1000         1000         1000         1000         1000         1000         1000         1000         1000         1000         1000         1000         1000         1000         1000         1000         1000         1000         1000         1000         1000         1000         1000         1000         1000         1000         1000         1000         1000         1000         1000         1000         1000         1000         1000         1000         1000         1000         1000         1000         1000         1000         1000         1000         1000 | 「ツール」メニューから「メールボックスの設定」を<br>します。<br>※初めて設定する場合は、「データフォルダの設定<br>「シェアウェア登録のお願い」が表示されますが、<br>ぞれ「OK」をクリックすると設定画面が自動的に<br>されますので、STEP3へ進みます。 |

「ツール」メニューから「メールボックスの設定」を選択 します。

※初めて設定する場合は、「データフォルダの設定」と 「シェアウェア登録のお願い」が表示されますが、それ ぞれ「OK」をクリックすると設定画面が自動的に表示 されますので、STEP3へ進みます。

STEP 3

▼「POP3」を選択した場合

```
メ ルポックス名(X): IIJ
                                             ☑ 巡回対象(/)
基本設定 接続 メール作成 受信 詳細
 個人情報
             iij-taro
 名前(N):
 メールアドレス(A): iij-taro@example.j;
 サバ情報
                              受信プロトコル(T): POP3
 POP3サーバー (受信) mail.securemx.jp
                                              POP3S
 SMTPサーバー (送信) mail.securemx.jp
                                      OP25B SMTPS
□受信メールをサーバーに残す(L) 0 → 日後に前除(UOU場合前除しない)(D)
SSし/TLSによる遺信の増与化を行います。
サーバーがSSL/TLSに対応していない場合は必ずOFFにして下さい。
確実SSLボート(SNT+045 POP3-995) MAP4-993) 以外では、STARTTLSを使用します。
ボートなご描かい かスタマイズは「詳細」9クで行います。
                                ▼ 新規(W) 削除(D)... 取込(Y)
プロファイル(R)・ (標準)
グロ バルプロファイル(G)... OK キャンセル ヘルプ
```

#### ▼ 「IMAP」 を選択した場合

|                                                                               | []の設定                                                                             | ×         |
|-------------------------------------------------------------------------------|-----------------------------------------------------------------------------------|-----------|
| メ ルポックス名(X): IIJ                                                              |                                                                                   | ☑ 巡回対象(/) |
| 基本設定 接続 メール作り                                                                 | 成 受信 詳細                                                                           |           |
| 個人情報<br>名前(N): iij-tan                                                        | 2                                                                                 |           |
| メールアドレス(A): iij-tar                                                           | o@example.jp                                                                      |           |
| サバ情報                                                                          | 受信プロトコル(T): IMA                                                                   | P4rev1 ∨  |
| IMAPサーバー (受信)                                                                 | mail.securemx.jp                                                                  | ✓ IMAPS   |
| SMTPサーバー (送信)                                                                 | mail.securemx.jp 🗹 OP25B                                                          | SMTPS     |
| ユーザーID(U): iij-taro@                                                          | example.jp パスワード(P): ●●●●●                                                        | •••       |
| 認証方式(H) 🖲 標準                                                                  | ○ CRAM-MD5 ○ NTLM                                                                 |           |
| □ 起動時に接続(C)                                                                   | 」」メールボックスを開くと同時に接続(L)                                                             |           |
| SSL/TLSによる通信の暗号化<br>サーバーがSSL/TLSに対応し<br>標準SSLポート(SMTP:465<br>ポートなど細かいカスタマイズは「 | を行います。<br>こいない場合は必ずOFFにして下さい。<br>POP2:995 IMAP4:993) 以外では、STARTTLS<br>詳細」タブで行います。 | を使用します。   |
| プロファイル(R): (標準)                                                               | ✓ 新規(W) 前除(C                                                                      | ) 取认(Y)   |
| グロ バルプロファ・イル(G)                                                               | OK キャンセル                                                                          | ヘルプ       |

```
▼ウィンドウ(*1)
```

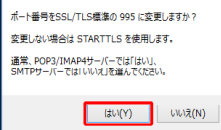

### ▼メールボックス名

任意の名前を入力 (例:||J) ▼名前 お客様のお名前を入力

### (例:iij-taro) ▼メールアドレス

お客様のメールアドレスを入力

### (例:iij-taro@example.jp) ▼受信プロトコル

「POP3」または「IMAP4rev1」を選択

### ▼POP3 (IMAP) サーバー (受信)

「mail.securemx.jp」を入力 ※「受信プロトコル」の選択内容に合わせて、項目名の 表記が変わります。

### ▼POP3S (IMAPS)

[通常の場合] 項目をチェックしない [SSL/TLSを利用する場合] 項目をチェック ※選択した「受信プロトコル」に合わせて、チェック項 目名の表記が変わります。 ※項目をチェックするとウィンドウ(\*1)が表示されま すので、「はい」をクリック ▼SMTPサーバー (送信) 「mail.securemx.jp」を入力 **▼**SMTPS [通常の場合] 項目をチェックしない [SSL/TLSを利用する場合] 項目をチェック ▼ユーザーID お客様のメールアドレスを入力 (例:iij-taro@example.jp)

## ▼パスワード

お客様のメールパスワードを入力

### ▼認証方式 「標準」を選択

「詳細」タブをクリックします。

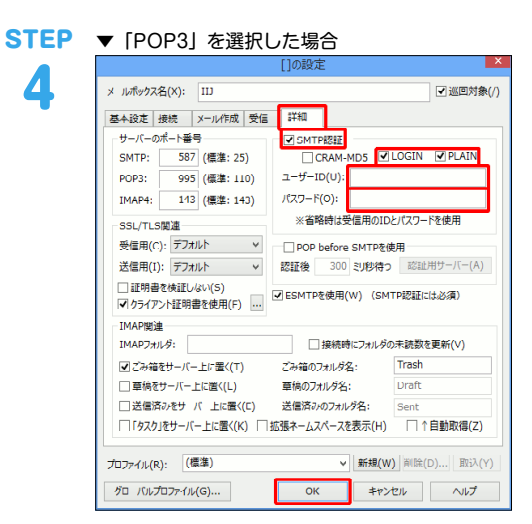

#### ▼ 「IMAP」 を選択した場合

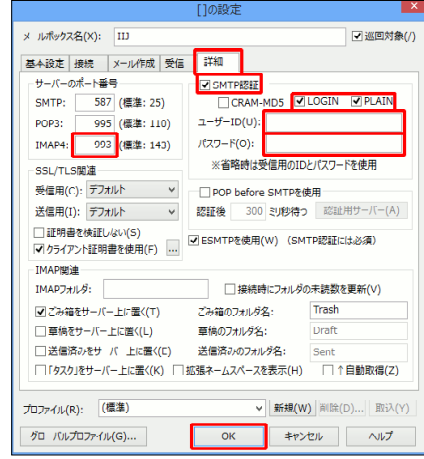

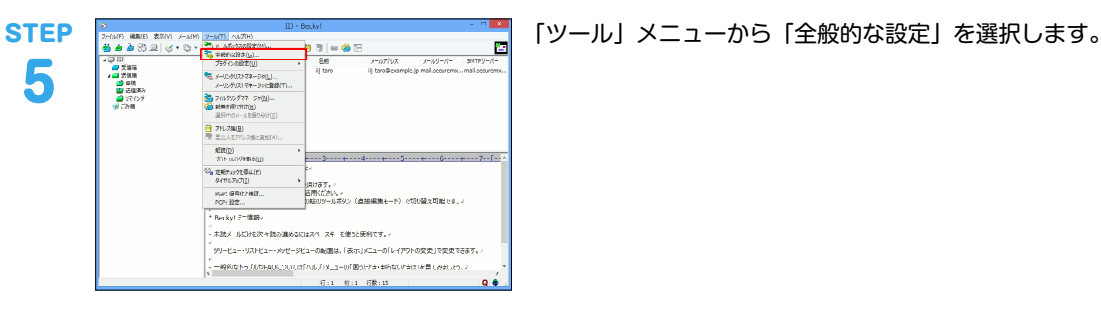

全般的な設定 **STEP**  
 ショートカットキー
 キーワード
 送信
 受信
 MIME
 高度

 全般
 一覧表示
 メール表示
 エディタ
 引用
 冨腐/フォント
 表示上の一行文字数(M): 256 (0の場合は、ウインドウ唱に合わせる) 日勤霊形符位置(C): 72 タノサイズ(1): 8 編集オプション □オートインデント(I) □←全角空白も(Z) □行未以降のカレット表示を許可(P) □ タブ入力を該当個の半角スペ スに(S) フリ カレット(Г) 行未禁則文字(O): ([{[([(()((\*" 行蹞禁則文字(G): 、,,,?!``~……´`) ]] } ))」] > ))」]> >>))」]> ))) スペルブェック 表示 ✓ アメリカ英語(A) ✓ イギリス英語(B) □ 変更行マーク(N) □送信前にスペルブェックを実行(K) ✓ タブ・改行マーク(R) □ アンダーライン(U) □ インラインHIMLIディタを使う (要IE5.0以上) ☑ 行ポインタ(Y) 初期フォントサイズ 0(指定なし ~ ▼ 宛先入力のオートコンプリートを有効にする(1) 自動バックアップ間隔(V): 30 秒 □IMEを自動記動する 外部編集ツール(X)... □メ ル作成時はエディタにフォ カスする(D) OK キャンセル ヘルプ

6

▼IMAP4

「IMAP4rev1」を選択し且つ「IMAPS」にチェックを 入れた時は [993] を入力

## ▼SMTP認証

- 項目をチェック LOGIN: 項目をチェック PLAIN:項目をチェック
- ▼ユーザーID
  - 入力しない
- ▼パスワード
  - 入力しない

[OK] をクリックします。

HTML形式のメールを送信した場合、受信される方の環境 によっては正常に表示されない場合がありますので、設定 を解除することをお勧めします。

「エディタ」タブをクリックします。

▼インラインHTMLエディタを使う 項目をチェックしない

「受信」タブをクリックします。

STE

|  | 全般的な設定                                     |                                                                       |  |  |  |
|--|--------------------------------------------|-----------------------------------------------------------------------|--|--|--|
|  | 全般 - 覧表示 メール表示 ショートカットキー キーワード 送信          | Tディタ         日田         言語/フォン!           受信         MIME         高度  |  |  |  |
|  | 巡回メールチェック<br>「定期チェック(E) 30 分毎              | バック <i>メップ</i> ログ<br>▼受信メールをバックアップ(K)                                 |  |  |  |
|  | □ 定時チェック(T)<br>时刻の追加(A)                    | 30 日後に削除(+) (Uは削除なし)<br>✓送信メールをバックアップ(N)<br>20 日後に削除(P) (0(+前)(P+b) ) |  |  |  |
|  | マジのか味(D)                                   | □ 35-Uング設定(M) (削除なし)                                                  |  |  |  |
|  |                                            |                                                                       |  |  |  |
|  | 開封確認のリクエストがあった場合<br>●開封確認を送るかどうか、その都度問い合わせ | ta                                                                    |  |  |  |

ダイアルアップ接続の場合、項目にチェックが入っている とお客様の意図しない接続の原因となりますので、チェッ クを外すことをお勧めします。

▼定期チェック 項目をチェックしない ▼定時チェック 項目をチェックしない

「OK」をクリックします。 以上で基本的な設定は終了です。

| 送受信の方法 | STEP<br>1 | Becky! Ver.2                                                                                                    | 「Becky! Ver.2」アイコンをダブルクリックします。                                                                                                    |
|--------|-----------|----------------------------------------------------------------------------------------------------|----------------------------------------------------------------------------------------------------|
|        | STEP<br>2 | N         E3 a bold         ■         ■         ■         ■         ■         ■         ■         ■         ■         ■         ■         ■         ■         ■         ■         ■         ■         ■         ■         ■         ■         ■         ■         ■         ■         ■         ■         ■         ■         ■         ■         ■         ■         ■         ■         ■         ■         ■         ■         ■         ■         ■         ■         ■         ■         ■         ■         ■         ■         ■         ■         ■         ■         ■         ■         ■         ■         ■         ■         ■         ■         ■         ■         ■         ■         ■         ■         ■         ■         ■         ■         ■         ■         ■         ■         ■         ■         ■         ■         ■         ■         ■         ■         ■         ■         ■         ■         ■         ■         ■         ■         ■         ■         ■         ■         ■         ■         ■         ■         ■         ■         ■         #         #                                                                                        | 「メール」メニューから「新規メール」を選択します。                                                                                                    |
|        | STEP<br>3 | 10 10 10 10 10 10 10 10 10 10 10 10                                                                                                    | <ul> <li>マ宛先<br/>送り先の電子メールアドレスを入力<br/>(例:iij-taro@example.jp)</li> <li>※ここではお客様の電子メールアドレスを入力し、お客<br/>様宛にテストメールを送る例を用いています。</li> <li>(件名<br/>メールのタイトルを入力</li> <li>マール本文<br/>メール本文を入力</li> </ul> |
|        | STEP<br>4 | ○         EEF - Frank tyr text Nar Hondbastel, gyr         ●         ●         ●         ●         ●         ●         ●         ●         ●         ●         ●         ●         ●         ●         ●         ●         ●         ●         ●         ●         ●         ●         ●         ●         ●         ●         ●         ●         ●         ●         ●         ●         ●         ●         ●         ●         ●         ●         ●         ●         ●         ●         ●         ●         ●         ●         ●         ●         ●         ●         ●         ●         ●         ●         ●         ●         ●         ●         ●         ●         ●         ●         ●         ●         ●         ●         ●         ●         ●         ●         ●         ●         ●         ●         ●         ●         ●         ●         ●         ●         ●         ●         ●         ●         ●         ●         ●         ●         ●         ●         ●         ●         ●         ●         ●         ●         ●         ●         ●         ●         ●         ●         ●                                                                   | 「ファイル」メニューから「直ちに送信」を選択します。                                                                                                    |
|        | STEP<br>5 | 2         12 - bekki         0           3         4         5         5         5         5         5         5         5         5         5         5         5         5         5         5         5         5         5         5         5         5         5         5         5         5         5         5         5         5         5         5         5         5         5         5         5         5         5         5         5         5         5         5         5         5         5         5         5         5         5         5         5         5         5         5         5         5         5         5         5         5         5         5         5         5         5         5         5         5         5         5         5         5         5         5         5         5         5         5         5         5         5         5         5         5         5         5         5         5         5         5         5         5         5         5         5         5         5         5         5         5 <td< th=""><th>受信方法を説明します。<br/>「メール」メニューの「受信」を選択します。<br/>テストメールが「受信箱」に入れば、受信は成功です。</th></td<> | 受信方法を説明します。<br>「メール」メニューの「受信」を選択します。<br>テストメールが「受信箱」に入れば、受信は成功です。                                                                                                    |

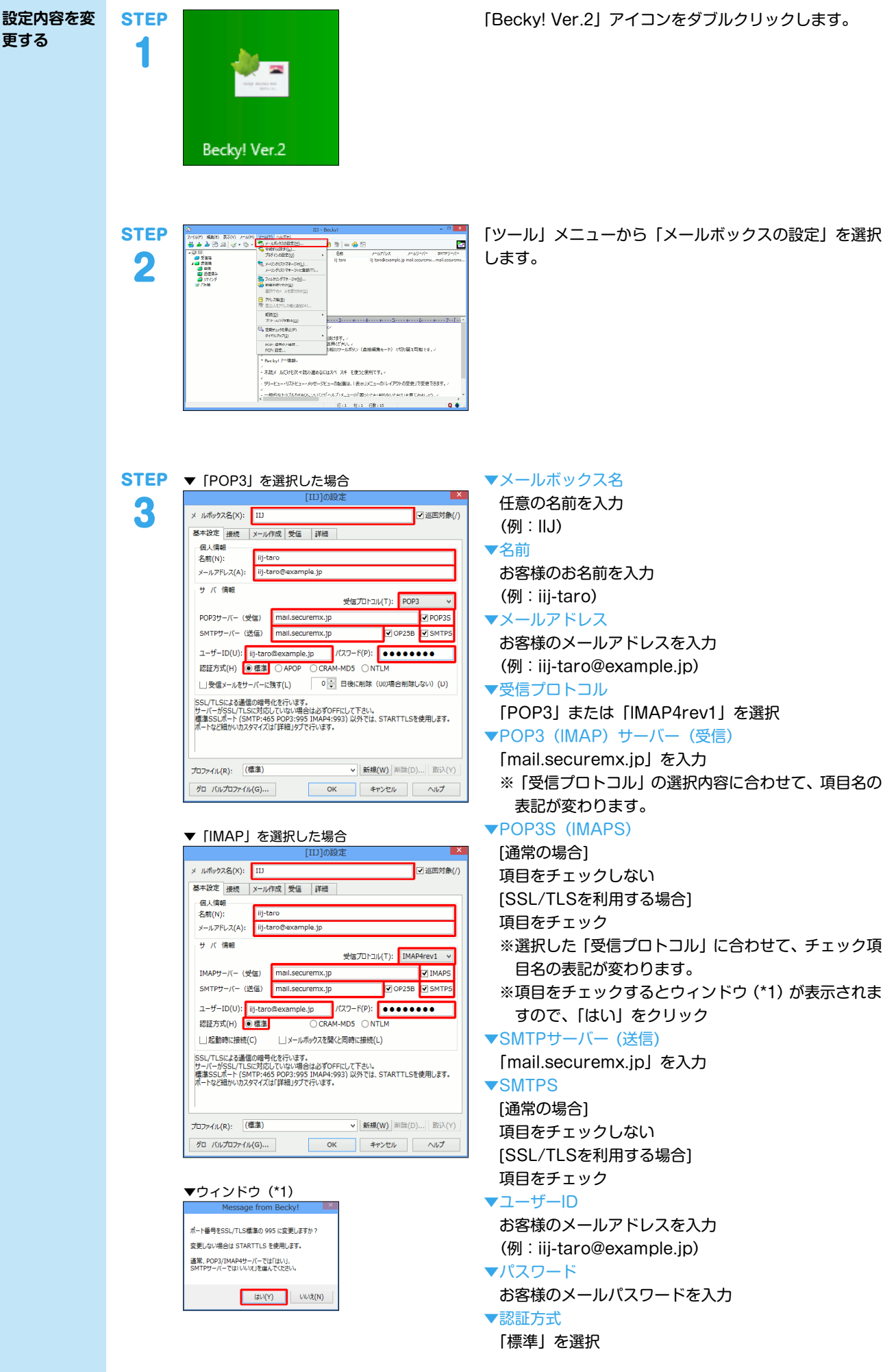

「詳細」タブをクリックします。

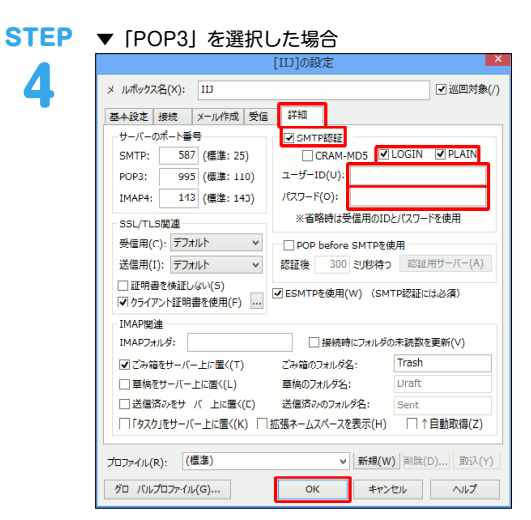

#### ▼ 「IMAP」 を選択した場合

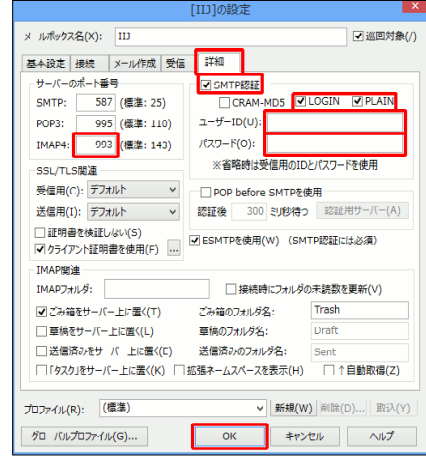

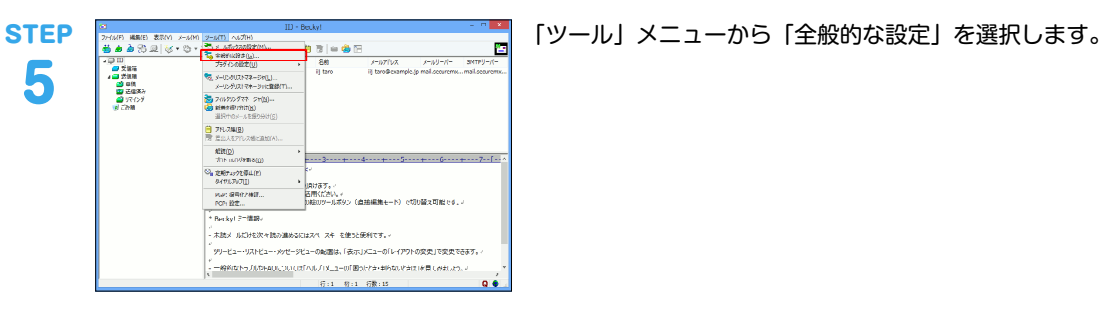

全般的な設定 **STEP**  
 ショートカットキー
 キーワード
 送信
 受信
 MIME
 高度

 全般
 一覧表示
 メール表示
 エディタ
 引用
 冨腐/フォント
 表示上の一行文字数(M): 256 (0の場合は、ウインドウ唱に合わせる) 日勤霊形符位置(C): 72 タノサイズ(1): 8 編集オプション □オートインデント(I) □←全角空白も(Z) □行未以降のカレット表示を許可(P) □ タブ入力を該当個の半角スペ スに(S) フリ カレット(Г) 行未禁則文字(O): ([{[([(()((\*" 行蹞禁則文字(G): 、,,,?!``~……´`) ]] } ))」] > ))」]> >>))」]> ))) スペルブェック 表示 ✓ アメリカ英語(A) ✓ イギリス英語(B) □ 変更行マーク(N) □送信前にスペルブェックを実行(K) ✓ タブ・改行マーク(R) □ アンダーライン(U) □ インラインHIMLIディタを使う (要IE5.0以上) ☑ 行ポインタ(Y) 初期フォントサイズ 0(指定なし ~ ▼ 宛先入力のオートコンプリートを有効にする(1) 自動バックアップ間隔(V): 30 秒 □IMEを自動記動する 外部編集ツール(X)... □メ ル作成時はエディタにフォ カスする(D) OK キャンセル ヘルプ

6

▼IMAP4

「IMAP4rev1」を選択し且つ「IMAPS」にチェックを 入れた時は [993] を入力

# ▼SMTP認証

- 項目をチェック LOGIN: 項目をチェック PLAIN:項目をチェック
- ▼ユーザーID
  - 入力しない
- ▼パスワード
  - 入力しない

[OK] をクリックします。

HTML形式のメールを送信した場合、受信される方の環境 によっては正常に表示されない場合がありますので、設定 を解除することをお勧めします。

「エディタ」タブをクリックします。

▼インラインHTMLエディタを使う 項目をチェックしない

「受信」タブをクリックします。

STE 7

| 全般 一覧表                                            | 示 メール表示           | 77/9            | 3199      | 言語/フォン |
|---------------------------------------------------|-------------------|-----------------|-----------|--------|
| ショートカットキー                                         | キーワード 送信          | 受信              | MIME      | 高度     |
| 巡回メールチェック                                         |                   | 「バックアップログー      | _         |        |
| □定期チェック(E)                                        | ✓ 受信メールをバックアップ(K) |                 |           |        |
| □定時チェック(T)                                        |                   | 30 日後に          | 削除(ト) (0は | 削除なし   |
| 時刻の追加(A)                                          |                   | ☑ 送信メールを        | 「ックアップ(N) |        |
| 時刻の削除(D)                                          |                   | 30 日後に          | 削除(R) (0に | 削除なし   |
| □ダイヤルアップ接続中                                       | のみチェック(0)         | □ミラーリング設        | 定(M) (削除  | なし)    |
| 20 (2000 - E(11) - Ma                             | liRoon            |                 |           |        |
| Para 99971(5) Ma                                  | преер             |                 |           | P      |
| ウインドウがアクティブで                                      | ない時は、新着をメッセー      | -ジボックスで知らせる     | 5(M)      |        |
| ✓ メッセージボックスの                                      | 代わりにトーストを表示(の     | ን) (Windowsጸዚህ) | \$)       |        |
| □ 新着がない時に、メッセ                                     | 2ージボックスを出す(B)     |                 |           |        |
| □ 定期チェック・定時チェッ                                    | ックは受信のみ(V)        |                 |           |        |
| ▼サーバー上に受信済み                                       | *のメールがある時に知ら      | せる(Y)           |           |        |
|                                                   |                   |                 |           |        |
| 開封確認のリクエストが                                       | Foto場合            |                 |           |        |
| <ul> <li>         ・         ・         ・</li></ul> |                   | せる              |           |        |
| <ul> <li>自動で開封確認を</li> </ul>                      | ža                |                 |           |        |
| ○無視する                                             |                   |                 |           |        |
|                                                   |                   |                 |           |        |
|                                                   |                   |                 |           |        |

ダイアルアップ接続の場合、項目にチェックが入っている とお客様の意図しない接続の原因となりますので、チェッ クを外すことをお勧めします。

▼定期チェック 項目をチェックしない ▼定時チェック 項目をチェックしない

[OK] をクリックします。 以上で設定内容の変更は終了です。

本書は著作権法上の保護を受けています。 本書の一部あるいは全部について、著作権者からの許諾を得ずに、いかなる 方法においても無断で複製、翻案、公衆送信等することは禁じられていま

IJ、Internet Initiative Japanは、株式会社インターネットイニシアティブの 商標または登録商標です。 その他、本書に掲載されている商品名、会社名等は各会社の商号、商標また

は登録商標です。

マンサービは、「、しく」」はなかしておりょせい。 ©2014 Internet Initiative Japan Inc. All rights reserved. 本サービスの仕様、及び本書に記載されている事柄は、将来予告なしに変更

本文中では、™、®マークは表示しておりません。

IIJセキュアMXサービス メールボックスプラスオプション IIJ-SMX136BA-1410CP-00001ZZ

することがあります。